A Quick Guide:

**Entitling Users to** 

L0HIST Level 0 Historical

## Staff Eval View/Update

New York State Education Department Revised January 2017

# **Table of Contents**

| Jser Roles and Permissions in SEDDAS:                                                                             |
|----------------------------------------------------------------------------------------------------|
| Quick Notes                                                                                                    |
| Entitling "L0HIST Level 0 Historical – Staff Eval" Update to a RIC Staff User account                             |
| Section 1:4                                                                                                    |
| How District EA, DA/EA, or SDA can entitle another district user for Level 0<br>Historical Staff Eval View/Update |
| Section 2:                                                                                                    |
| How a RIC EA, DA/EA, or SDA can entitle another RIC user for Level 0 Historical Staff Eval View                   |
| Section 3:                                                                                                    |
| How District EA, DA/EA, or SDA can entitle RIC user for Level 0 Historical Staff Eval<br>Update                   |

# User Roles available in the State Education Department Delegated Account System (SEDDAS):

| Role                                        | Permissions                                       |
|---------------------------------------------|---------------------------------------------------|
| Delegated Administrator (DA)                | Create a user account                             |
|                                             | <ul> <li>Update a user account</li> </ul>         |
|                                             | <ul> <li>Disable a user account</li> </ul>        |
|                                             | <ul> <li>Reactivate a user account</li> </ul>     |
|                                             | <ul> <li>Reset user passwords</li> </ul>          |
| Entitlement Administrator (EA)              | <ul> <li>Entitle users to applications</li> </ul> |
| Delegated/Entitlement Administrator (DA/EA) | Create a user account                             |
|                                             | <ul> <li>Update a user account</li> </ul>         |
|                                             | <ul> <li>Disable a user account</li> </ul>        |
|                                             | <ul> <li>Reactivate a user account</li> </ul>     |
|                                             | <ul> <li>Reset user passwords</li> </ul>          |
|                                             | <ul> <li>Entitle users to applications</li> </ul> |
| Super Delegated Administrator (SDA) –       | Create a user account                             |
| (available only to Public School            | <ul> <li>Update a user account</li> </ul>         |
| Superintendents)                            | <ul> <li>Disable a user account</li> </ul>        |
|                                             | <ul> <li>Reactivate a user account</li> </ul>     |
|                                             | <ul> <li>Reset user passwords</li> </ul>          |
|                                             | <ul> <li>Entitle users to applications</li> </ul> |

### **Quick Notes:**

- > Entitling "LOHIST Level O Historical Staff Eval" to a RIC Staff User account:
  - 1. A RIC Staff User account can only get "*LOHIST Level 0 Historical Staff Eval*" <u>View</u> privileges from either the EA or DA/EA at their RIC.
  - A School District Administrator (EA, DA/EA or SDA) may grant "LOHIST Level 0 Historical – Staff Eval" Update privileges to a RIC Staff User account, only after that RIC Staff User account has obtained "LOHIST Level 0 Historical – Staff Eval" View privileges from their RIC EA or DA/EA.

#### Section 1: How a District EA, DA/EA, or SDA can entitle another district user for Level 0 Historical Staff Eval View/Update

Step 1: After logging into SEDDAS, use the menu on the left to "Search User"

- > Enter the User ID or Last Name that you are looking for
- > Select the desired user with the "radio button" to the left of their "First Name"
- > Click the "View Selected" button to see user details

|                   |      |                                                  | De                                 | elegated A                            | ccount             | system        |          |                        |                |
|-------------------|------|--------------------------------------------------|------------------------------------|---------------------------------------|--------------------|---------------|----------|------------------------|----------------|
|                   |      |                                                  |                                    | User                                  | r Search           |               |          |                        |                |
| elcome            | Se   | arch Crit                                        | eria                               |                                       |                    |               |          |                        |                |
| Search User       | -    | <ul> <li>Enter Use</li> <li>A wildcar</li> </ul> | e <b>r ID, Last</b><br>d character | Name or Both<br>(*) may be used on ei | ther field         |               |          |                        |                |
| earch Teacher     | ۰    | All Accou                                        | nts                                | Enabled Account                       | ints O Disal       | eled Accounts | Cocked A | ccounts                |                |
| eate User         | Use  | er ID                                            |                                    |                                       |                    | Last Name     | smith    |                        |                |
|                   |      |                                                  |                                    |                                       |                    |               | smith    |                        |                |
| ports             |      |                                                  | Sea                                | ch/Update List                        |                    |               |          |                        |                |
| DDAS Support      |      |                                                  |                                    |                                       |                    |               |          |                        |                |
|                   | Us   | er List *                                        |                                    |                                       |                    |               |          |                        |                |
| jed in As         |      | First<br>Name                                    | Last<br>Name                       | <u>User ID</u>                        | Position/Title     | Inst          | titution | Work Phone             | Email          |
|                   | -    | Stan                                             | Smith                              | Stan.Smith (Enabled)                  | OTHER              | ANYWHERE CSD  |          | (315) 555-5555<br>Ext: | ssmith@anyw.or |
|                   |      | and mean sumt in                                 | ot in your jurk                    | diction, will have a grayed           | d-out radio button |               |          | 2011                   |                |
| gated/Entitlement | * An | ny account, n                                    | all the second second              |                                       |                    |               |          |                        |                |

#### Section 1: How a District EA, DA/EA, or SDA can entitle another district user for Level 0 Historical Staff Eval View/Update (Continued)

Step 2: Select "Entitle Applications" to entitle this user to L0H <u>Staff Eval Update</u> access:

| Welcome         | User Informat   | ion                              |                  |                                                   |
|-----------------|-----------------|----------------------------------|------------------|---------------------------------------------------|
|                 | Name            | Stan Smith                       | Position/Title   | ASSISTANT SUPERINTENDENT                          |
| Search User     | User ID         | stan smith (Enabled)             | Institution      | ANYWHERE CSD (Active)                             |
| Advanced Search | Institution CEO | SUPERINTENDENT JOHN JONES        |                  |                                                   |
| Fearch Teacher  | Institution ID  | 800000088888                     | BEDS Code        | 999999040000                                      |
| Search reacher  | RIC Inst ID     | 800000050838                     | RIC              | RIC                                               |
|                 | Work Phone      | (315) 555-5555 Ext:              | Email            | ssmith@anyw.org                                   |
| Create User     |                 |                                  |                  |                                                   |
| Renorts         | << Back Ac      | count History Entitle Applicatio | Entitle Administ | trator Update Disable Reassign List Administrator |

**Step 3:** Select the "L0HIST Level 0 Historical – Staff Eval" check box and click on the "Next" button:

| recome          | User Information                                                        |                                                                  |                                        |                                                     |  |  |  |
|-----------------|-------------------------------------------------------------------------|------------------------------------------------------------------|----------------------------------------|-----------------------------------------------------|--|--|--|
| Search User     | Name<br>User ID<br>Work Phone                                           | Stan Smith<br>stan.smith (Enabled)<br>(315) 555,5555 Evt.        | Position/Title<br>Institution<br>Email | OTHER<br>ANYWHERE CSD (Active)<br>scrith/dianyw.org |  |  |  |
| Advanced Search | NOIR PHONE                                                              | (are) and area Ext.                                              | Linda                                  |                                                     |  |  |  |
| Search Teacher  | Select applicat                                                         | ions for entitlement                                             |                                        |                                                     |  |  |  |
| Create User     | ARRA Reportin<br>Examination Re<br>IRS Data                             | g System<br>equest System<br>ster File (BEDS)/VADIR              |                                        |                                                     |  |  |  |
| Reports         | SED Monitoring                                                          | g & Vendor Performance System                                    |                                        |                                                     |  |  |  |
| SEDDAS Support  | LOHIST Level (                                                          | ) Historical - Staff Eval<br>) Historical - Student              |                                        |                                                     |  |  |  |
|                 | Select applicati                                                        | ons to change/remove acces                                       | s                                      |                                                     |  |  |  |
|                 | AIR Growth Re<br>IRS Portal<br>L2RPT Level 2<br>NYSSIS<br>Teacher Acces | porting System<br>Reporting<br>is and Authorization System (TAA/ | TSRV/ePMF)                             |                                                     |  |  |  |

An arrow pointing to the radio button to the left of the user name and pointing to View Selected.

F

#### Section 1:

#### How a District EA, DA/EA, or SDA can entitle another district user for Level 0 Historical Staff Eval View/Update (Continued)

Step 4: From the "Staff Eval Role" drop down

Select "Level 0 Historical – Staff Eval View" to entitle the selected user "view" privileges to L0H Staff Eval data for your LEA

From the "Staff Eval Update Role" drop down

- Select "Level 0 Historical Staff Eval Update" to entitle the selected user "update" privileges to L0H Staff Eval data for your LEA
  - o If the selected user should not be able to update
    - Leave the value set to "Select Staff Eval Update Role"
- Select "Next":

| Welcome                   | User Information              | on                                                               |                                        |                                                          |  |
|---------------------------|-------------------------------|------------------------------------------------------------------|----------------------------------------|----------------------------------------------------------|--|
| Search User               | Name<br>User ID<br>Work Phone | Stan Smith<br>stan.smith <b>(Enabled)</b><br>(315) 555-5555 Ext: | Position/Title<br>Institution<br>Email | OTHER<br>ANYWHERE CSD <b>(Active)</b><br>ssmith@anyw.org |  |
| Search Teacher            | Application Rol               | es                                                               |                                        |                                                          |  |
| Create User               | For each application          | n displayed, make your selecti                                   | ion(s)                                 |                                                          |  |
|                           |                               |                                                                  |                                        |                                                          |  |
| Reports                   | LOHIST Level 0 H              | istorical - Staff Eval                                           |                                        |                                                          |  |
| Reports<br>SEDDAS Support | LOHIST Level 0 Hi             | istorical - Staff Eval<br>Level 0 Historical - Staff E           | val View 🔹 <del>ৰ</del>                |                                                          |  |

#### Section 1: How a District EA, DA/EA, or SDA can entitle another district user for Level 0 Historical Staff Eval View/Update (Continued)

**Step 5:** Select "Grant Access" to entitle the selected user to L0H <u>Staff Eval View</u> access for your LEA:

| Welcome        | User Informatio                              | on                                                               |                                        |                                                          |  |
|----------------|----------------------------------------------|------------------------------------------------------------------|----------------------------------------|----------------------------------------------------------|--|
| Search User    | Name<br>User ID<br>Work Phone                | Stan Smith<br>stan.smith <b>(Enabled)</b><br>(315) 555-5555 Ext: | Position/Title<br>Institution<br>Email | OTHER<br>ANYWHERE CSD <b>(Active)</b><br>ssmith@anyw.org |  |
| Search Teacher | LOHIST Level 0 Hi                            | storical - Staff Eval                                            |                                        |                                                          |  |
| Create User    | Staff Eval Role<br>Staff Eval Update<br>Role | Level 0 Historical - Staff Eval                                  | View                                   |                                                          |  |
| Reports        |                                              |                                                                  |                                        |                                                          |  |
| SEDDAS Support |                                              |                                                                  |                                        |                                                          |  |

<u>Note</u>: If "Level 0 Historical – Staff Eval Update" had been selected from the "Staff Eval Update Role", then the screen would indicate "Level 0 Historical – Staff Eval Update":

| Staff Eval Role           | Level 0 Historical - S                 | taff Eval View |  |  |  |
|---------------------------|----------------------------------------|----------------|--|--|--|
| Staff Eval Update<br>Role | Level 0 historical - Staff Eval Update |                |  |  |  |
|                           |                                        |                |  |  |  |

**Step 6:** Both you and the selected user should receive a confirmation email when entitlement is complete

Step 1: After logging into SEDDAS, use the menu on the left to "Search User"

- > Enter the User ID or Last Name that you are looking for
- > Select the desired user with the "radio button" to the left of their "First Name"
- > Click the "View Selected" button to see user details

|                 |                                     |                                                                     | Use                                   | r Search          |                         |               |                        |            |
|-----------------|-------------------------------------|---------------------------------------------------------------------|---------------------------------------|-------------------|-------------------------|---------------|------------------------|------------|
| Welcome         | Searc                               | h Criteria                                                          |                                       |                   |                         |               |                        |            |
| Search User     | • En<br>• A                         | nter <b>User ID, Last</b><br>wildcard character                     | Name or Both<br>(*) may be used on ei | ther field        |                         |               |                        |            |
| Advanced Search |                                     |                                                                     |                                       |                   |                         |               |                        |            |
| Search Teacher  | ● All                               | Accounts                                                            | Enabled Account                       | ints © Disab      | led Accounts            | Locked Act    | counts                 |            |
| Create User     | User ID                             |                                                                     |                                       |                   | Last Name               | example*      |                        |            |
| Reports         |                                     | _                                                                   |                                       |                   |                         |               |                        |            |
| SEDDAS Support  |                                     | Sea                                                                 | rch/Update List                       |                   |                         |               |                        |            |
|                 | User I                              | List *                                                              |                                       |                   |                         |               |                        |            |
|                 |                                     | <u>First Last</u><br>Name Name                                      | <u>User ID</u>                        | Position/Title    | In                      | stitution     | Work Phone             | Ema        |
|                 | 📫 🔹 ricu                            | iser example                                                        | ricuser.example<br>(Enabled)          | OTHER             | RIC MOHAWK/M/<br>/MORIC | ADISON-ONEIDA | (315) 361-2700<br>Ext: | ricex@mori |
|                 |                                     |                                                                     |                                       | Lout radio button |                         |               |                        |            |
|                 | * Any acc<br>** Inactiv<br>(CEO) In | count, not in your juri<br>le institution<br>istitution CEO as reco | saiction, will have a grayed          |                   |                         |               |                        |            |

|                 |                 | Vie                           | w User                 |                                       |                   |
|-----------------|-----------------|-------------------------------|------------------------|---------------------------------------|-------------------|
| Welcome         | User Informat   | ion                           |                        |                                       |                   |
|                 | Name            | ricuser example               | Position/Title         | OTHER                                 |                   |
| Search User     | User ID         | ricuser.example (Enabled)     | Institution            | RIC MOHAWK/MADISON-ONEIDA/MORIC (Acti | ve)               |
| Advanced Search | Institution CEO | DIRECTOR                      |                        |                                       |                   |
| nurunced bearen | Institution ID  | 80000050838                   | BEDS Code              | 259000900000                          |                   |
| Search Teacher  | Parent Inst ID  | N/A                           | Parent Inst            | N/A                                   |                   |
|                 | Work Phone      | (315) 361-2700 Ext:           | Email                  | ricex@moric.org                       |                   |
| Create User     |                 |                               |                        |                                       |                   |
| -               | << Back Ad      | count History Entitle Applica | tions Entitle Administ | rator Update Disable Reassign         | List Administrato |
| Departs         |                 |                               |                        |                                       |                   |

Step 2: Select "Entitle Applications" to entitle this user to L0H <u>Staff Eval View</u> access:

Step 3: Check the box next to "LOHIST Level 0 Historical - Staff Eval" and click "Next"

| Welcome         | User Informa    | ation                                                            |                |                                          |
|-----------------|-----------------|------------------------------------------------------------------|----------------|------------------------------------------|
|                 | Name            | ricuser example                                                  | Position/Title | OTHER                                    |
| Search User     | User ID         | ricuser.example (Enabled)                                        | Institution    | RIC MOHAWK/MADISON-ONEIDA/MORIC (Active) |
| Advanced Search | Work Phone      | (315) 361-2700 Ext:                                              | Email          | ricex@moric.org                          |
| Search Teacher  | Select applicat | ions for entitlement                                             |                |                                          |
| Create User     | IRS Portal      | 0 Historical - Staff Eval<br>0 Historical - Student<br>Reporting |                |                                          |
| Reports         | PD System       |                                                                  |                |                                          |
| SEDDAS Support  | Teacher Acce    | ss and Authorization System (TAA/TS                              | RV/ePMF)       |                                          |

**Step 4:** Choose a "Staff Eval Role" from the dropdown:

- > For <u>Regional View</u>, proceed to Step 5-6 (page 10).
- > For *Institute Specific View*, skip Steps 5-6 and proceed to Step 7-12 (page 11).

**Step 5:** For Regional View, select "Staff Eval Regional View" from the Staff Eval Role dropdown and click "Next":

| Welcome        | User Information              |                                                                                          |                                        |                                                                      |  |  |
|----------------|-------------------------------|------------------------------------------------------------------------------------------|----------------------------------------|----------------------------------------------------------------------|--|--|
| Search User    | Name<br>User ID<br>Work Phone | ricuser example<br>ricuser.example (Enabled)<br>(315) 361-2700 Ext:                      | Position/Title<br>Institution<br>Email | OTHER<br>RIC MOHAWK/MADISON-ONEIDA/MORIC (Active)<br>ricex@moric.org |  |  |
| Search Teacher | Application Ro                | bles                                                                                     |                                        |                                                                      |  |  |
| Create User    | For each applicati            | ion displayed, make your selection                                                       | (s)                                    |                                                                      |  |  |
| Reports        | L0HIST Level 0                | Historical - Staff Eval                                                                  |                                        |                                                                      |  |  |
| SEDDAS Support | Staff Eval Role               | Staff Eval Regional View<br>Select Staff Eval Role<br>Staff Eval Institute Specific View |                                        |                                                                      |  |  |

**Step 6:** To complete the process, click the 'Grant Access' button:

| Welcome         | User Informat    | ion                       |                |                                          |
|-----------------|------------------|---------------------------|----------------|------------------------------------------|
|                 | Name             | ncuser example            | Position/Title | OTHER                                    |
| Search User     | User ID          | ricuser.example (Enabled) | Institution    | RIC MOHAWK/MADISON-ONEIDA/MORIC (Active) |
| Advanced Search | Work Phone       | (315) 361-2700 Ext:       | Email          | ricex@moric.org                          |
| Search Teacher  |                  |                           |                |                                          |
|                 | LOHIST Level 0 H | Historical - Staff Eval   |                |                                          |
| Create User     | Staff Eval Role  | Staff Eval Regional View  |                |                                          |
| Reports         |                  |                           |                |                                          |
| SEDDAS Support  |                  | << Back Gra               | int Access     |                                          |

**Step 7:** For Institute Specific View, select "Staff Eval Institute Specific View" from the Staff Eval Role drop-down and click the "Next" button:

| Welcome         | User Information   |                                   |                |                                          |  |  |
|-----------------|--------------------|-----------------------------------|----------------|------------------------------------------|--|--|
|                 | Name               | ricuser example                   | Position/Title | OTHER                                    |  |  |
| Search User     | User ID            | ricuser.example (Enabled)         | Institution    | RIC MOHAWK/MADISON-ONEIDA/MORIC (Active) |  |  |
| Advanced Search | Work Phone         | (315) 361-2700 Ext:               | Email          | ricex@moric.org                          |  |  |
| Search Teacher  | Application Ro     | bles                              |                |                                          |  |  |
| Create User     | For each applicati | on displayed, make your selection | (s)            |                                          |  |  |
| Reports         | LOHIST Level 0     | Historical - Staff Eval           |                |                                          |  |  |
| SEDDAS Support  | Staff Eval Role    | Staff Eval Regional View          |                |                                          |  |  |
|                 |                    | Select Staff Eval Role            |                |                                          |  |  |
|                 |                    |                                   |                |                                          |  |  |

**Step 8:** Click on the link that says "Click to Select Specific Institutes for Viewing (Staff Eval)": Entitle Applications Grant Access screen

F

| reicome                                                                                                    | User Informat   | tion                               |                            |                                          |
|----------------------------------------------------------------------------------------------------|-----------------|------------------------------------|----------------------------|------------------------------------------|
|                                                                                                    | Name            | ricuser example                    | Position/Title             | OTHER                                    |
| Search User                                                                                                    | User ID         | ricuser.example (Enabled)          | Institution                | RIC MOHAWK/MADISON-ONEIDA/MORIC (Active) |
| Advanced Search                                                                                                 | Work Phone      | (315) 361-2700 Ext:                | Email                      | ricex@moric.org                          |
| Search Teacher                                                                                                  |                 |                                    |                            |                                          |
|                                                                                                    | LOHIST Level 0  | Historical - Staff Eval            |                            |                                          |
| Create User                                                                                                    | Staff Eval Role | Staff Eval Institute Specific View | N                          |                                          |
|                                                                                                    | -               | Click to Select Specific Institute | s for Viewing (Staff Eval) | Refresh                                  |
| 10 The 10 The 10 The 10 The 10 The 10 The 10 The 10 The 10 The 10 The 10 The 10 The 10 The 10 The 10 The 10 The |                 |                                    |                            |                                          |
| Reports                                                                                                    |                 |                                    |                            |                                          |
| Reports                                                                                                    |                 |                                    |                            |                                          |

Step 9: In the pop-up window, check the boxes next to all desired institutions.

Step 10: Click the 'Update' button.

Step 11: Click the 'Done' button:

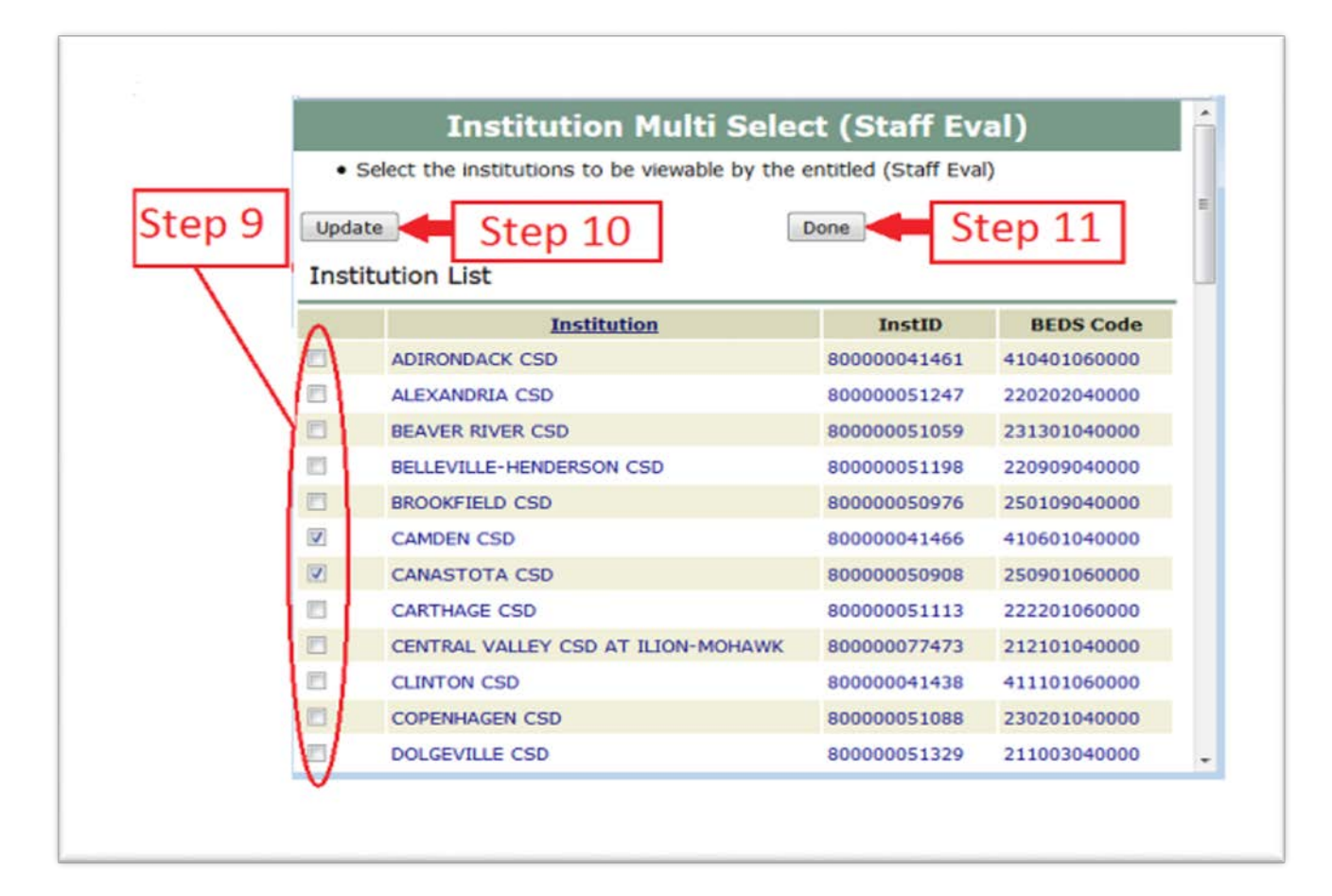

**Step 12:** To complete the process, click the 'Grant Access' Button:

| Stall Eval Kole | Staff Eval Institute Specific View                                   |  |  |  |  |
|-----------------|----------------------------------------------------------------------|--|--|--|--|
|                 | Click to Select Specific Institutes for Viewing (Staff Eval) Refresh |  |  |  |  |
|                 |                                                                      |  |  |  |  |
|                 |                                                                      |  |  |  |  |
|                 |                                                                      |  |  |  |  |
|                 |                                                                      |  |  |  |  |
|                 |                                                                      |  |  |  |  |

Note:

The "Refresh" button updates the link with Specific Institutions that were selected. "Mouse over" the link to view the selected institutions. To change your selections, go back to Step 7.

#### Section 3: How a District EA, DA/EA, or SDA can entitle RIC user for Level 0 Historical Staff Eval Update

Step 1: After logging into SEDDAS, use the menu on the left to "Search User"

Enter the User ID or Last Name that you are looking for (*Please note* that the RIC user must already have L0 Staff Eval View privileges that were granted by their own RIC administrator. See Section 2 of this guide for instructions.)

- > Select the desired user with the "radio button" to the left of their "First Name"
- > Click the "View Selected" button to see user details

|                                   |                          | De                         | legated Ac                             | count S            | vstem                               |                        |           |  |
|-----------------------------------|--------------------------|----------------------------|----------------------------------------|--------------------|-------------------------------------|------------------------|-----------|--|
|                                   |                          |                            | Use                                    | r Search           |                                     |                        |           |  |
| Welcome                           | Search Cri               | Search Criteria            |                                        |                    |                                     |                        |           |  |
| Search User                       | • Enter Us<br>• A wildca | er ID, Last                | Name or Both<br>(*) may be used on eit | ther field         |                                     |                        |           |  |
| Advanced Search<br>Search Teacher | All Account              | ints                       | Enabled Account                        | unts O Disab       | led Accounts 💿 Locked Ac            | counts                 |           |  |
| Create User                       | User ID                  | User ID Last Name example* |                                        |                    |                                     |                        |           |  |
|                                   |                          |                            |                                        |                    |                                     |                        |           |  |
| SEDDAS Support                    |                          | Sea                        | rch/Update List                        |                    |                                     |                        |           |  |
| Scours Support                    | User List *              |                            |                                        |                    |                                     |                        |           |  |
|                                   | Eirst<br>Name            | Last<br>Name               | <u>User ID</u>                         | Position/Title     | Institution                         | Work Phone             | Emai      |  |
|                                   |                          |                            | ricuser.example                        | OTHER              | RIC MOHAWK/MADISON-ONEIDA<br>/MORIC | (315) 361-2700<br>Ext: | ricex@mor |  |
|                                   | 📫 e nicuser              | example                    | (Enabled)                              |                    |                                     |                        |           |  |
|                                   | * Any account, r         | example<br>ot in your juri | (Enabled)                              | 5-out radio button |                                     |                        |           |  |

#### Section 3: How a District EA, DA/EA, or SDA can entitle RIC user for Level 0 Historical Staff Eval Update (Continued)

**Step 2:** Select "Entitle Applications" to entitle this user to L0H <u>Staff Eval Update</u> access:

|                 |                                   | View                      | / User         |                          |                  |
|-----------------|-----------------------------------|---------------------------|----------------|--------------------------|------------------|
| Welcome         | User Informat                     | tion                      |                |                          |                  |
|                 | Name                              | ricuser example           | Position/Title | OTHER                    |                  |
| Search User     | User ID                           | ricuser.example (Enabled) | Institution    | RIC MOHAWK/MADISON-ONEID | A/MORIC (Active) |
| Advanced Search | Institution CEO<br>Institution ID | DIRECTOR<br>800000050838  | BEDS Code      | 259000900000             |                  |
| Search Teacher  | Parent Inst ID                    | N/A                       | Parent Inst    | N/A                      |                  |
|                 | Work Phone                        | (315) 361-2700 Ext:       | Email          | ricex@moric.org          |                  |
| Create User     |                                   |                           | _              |                          |                  |
|                 | << Back                           | Account History           | Entitle Ap     | oplications              | List Administrat |
| Reports         |                                   |                           |                |                          |                  |
| SEDDAS Support  | Application Er                    | titlements                |                |                          |                  |
|                 | LOHIST Level 0                    | Historical - Staff Eval   |                |                          |                  |
| Looped In As    | Staff Eval Role                   | Staff Eval Regional View  |                |                          |                  |

**Step 3:** Select the "L0HIST Level 0 Historical – Staff Eval" check box and click on the "Next" button:

| Welcome        | User Information                    |                                                                     |                                        |                                                                      |  |  |
|----------------|-------------------------------------|---------------------------------------------------------------------|----------------------------------------|----------------------------------------------------------------------|--|--|
| Search User    | Name<br>User ID<br>Work Phone       | ricuser example<br>ricuser.example (Enabled)<br>(315) 361-2700 Ext: | Position/Title<br>Institution<br>Email | OTHER<br>RIC MOHAWK/MADISON-ONEIDA/MORIC (Active)<br>ricex@moric.org |  |  |
| Search Teacher | Select applications for entitlement |                                                                     |                                        |                                                                      |  |  |
| Create User    | Select applicat                     | ions to change/remove access                                        |                                        |                                                                      |  |  |
| Reports        | LOHIST Level                        | 0 Historical - Staff Eval                                           |                                        |                                                                      |  |  |
| SEDDAS Support |                                     | -                                                                   |                                        |                                                                      |  |  |

#### Section 3: How a District EA, DA/EA, or SDA can entitle RIC user for Level 0 Historical Staff Eval Update (Continued)

**Step 4:** From the "Staff Eval Update Role" drop down, select "Staff Eval Institute Specific Update" and click on the "Next" button:

|                |                               | Entitle Applicati                                                                                      | ons: Select Ro                         | bles                                                                 |  |  |
|----------------|-------------------------------|----------------------------------------------------------------------------------------------------|----------------------------------------|----------------------------------------------------------------------|--|--|
| Welcome        | User Information              |                                                                                                    |                                        |                                                                      |  |  |
| Search User    | Name<br>User ID<br>Work Phone | ricuser example<br>ricuser.example (Enabled)<br>(315) 361-2700 Ext:                                    | Position/Title<br>Institution<br>Email | OTHER<br>RIC MOHAWK/MADISON-ONEIDA/MORIC (Active)<br>ricex@moric.org |  |  |
| Search Teacher | Application Roles             |                                                                                                    |                                        |                                                                      |  |  |
| Create User    | For each applicatio           | n displayed, make your selection                                                                       | (s)                                    |                                                                      |  |  |
| Reports        | L0HIST Level 0 H              | istorical - Staff Eval                                                                                 |                                        |                                                                      |  |  |
| SEDDAS Support | Staff Eval Update<br>Role     | Select Staff Eval Update Role<br>Select Staff Eval Update Role<br>Staff Eval Institute Specific Update | Next >>                                |                                                                      |  |  |

**Step 5:** Select "Grant Access" to finish entitling the selected user to L0H <u>Staff Eval Update</u> access for your LEA:

|                                                  |                               | Entitle Application                                                 | ons: Grant Acc                         | cess                                                                 |  |
|--------------------------------------------------|-------------------------------|---------------------------------------------------------------------|----------------------------------------|----------------------------------------------------------------------|--|
| Welcome                                          | User Information              |                                                                     |                                        |                                                                      |  |
| Search User<br>Advanced Search<br>Search Teacher | Name<br>User ID<br>Work Phone | ricuser example<br>ricuser.example (Enabled)<br>(315) 361-2700 Ext: | Position/Title<br>Institution<br>Email | OTHER<br>RIC MOHAWK/MADISON-ONEIDA/MORIC (Active)<br>ricex@moric.org |  |
|                                                  | LOHIST Level 0 Hi             | istorical - Staff Eval                                              |                                        |                                                                      |  |
| Create User                                      | Staff Eval Update<br>Role     | Staff Eval Institute Specific Update                                |                                        |                                                                      |  |
| Reports                                          |                               |                                                                     |                                        |                                                                      |  |
| SEDDAS Support                                   |                               | < Back                                                              | rant Access                            |                                                                      |  |

#### Section 3: How a District EA, DA/EA, or SDA can entitle RIC user for Level 0 Historical Staff Eval Update (Continued)

**Step 6:** Both you and the selected user should receive a confirmation email when entitlement is complete:

|                 |                                   | Entitle Application                                                                                | ons: Grant Ac                                | cess                                     |  |
|-----------------|-----------------------------------|----------------------------------------------------------------------------------------------------|----------------------------------------------|------------------------------------------|--|
| Welcome         | User Information                  |                                                                                                    |                                              |                                          |  |
|                 | Name                              | ricuser example                                                                                    | Position/Title                               | OTHER                                    |  |
| Search User     | User ID                           | ricuser.example (Enabled)                                                                          | Institution                                  | RIC MOHAWK/MADISON-ONEIDA/MORIC (Active) |  |
| Advanced Search | Work Phone                        | (315) 361-2700 Ext:                                                                                | Email                                        | ricex@moric.org                          |  |
| Search Teacher  | NOTE:                             |                                                                                                    |                                              |                                          |  |
| Create User     | An email meas     If the email ac | age concerning this update was sent to both y<br>dress for this user is incorrect, please notify t | you and this user<br>this user of the update |                                          |  |
| Penorts         | LOHIST Level 0                    | Historical - Staff Eval                                                                            |                                              |                                          |  |
| SEDDAS Support  | Staff Eval Updat<br>Role          | Staff Eval Institute Specific Upd                                                                  | ate                                          |                                          |  |